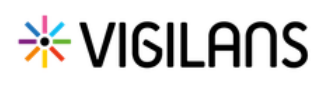

# Ajouter une nouvelle TS

Cette fonctionnalité permet de renseigner une TS.

## Accéder à la saisie d'une nouvelle TS

Depuis la fiche patient, aller sur l'onglet DONNEES MEDICALES

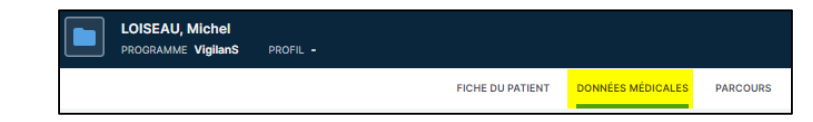

Cliquer sur **Ajouter une nouvelle TS**.

Dans l'exemple, le patient n'a aucune TS renseignée.

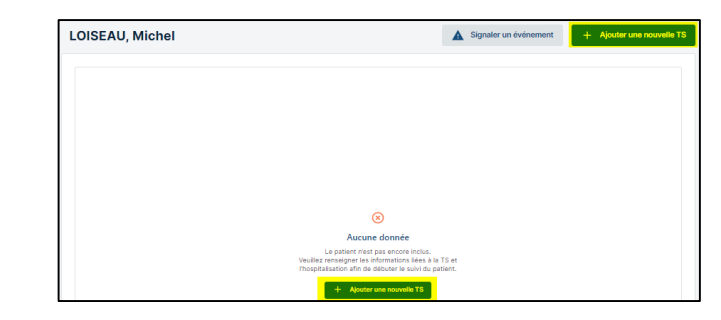

#### Cas d'un patient mineur

Sélectionner **oui** pour indiquer que le patient est mineur.

Des champs spécifiques s'affichent, compléter selon les informations disponibles.

## <u>Suite du formulaire (identique pour</u> <u>patient mineur et majeur)</u>

Compléter le reste du formulaire avec les informations disponibles.

Deux informations sont obligatoires à renseigner pour valider la TS et planifier la veille :

- Date de sortie d'hospitalisation
- Accord ou refus d'inclusion dans le dispositif

En cas de refus du patient, la veille ne peut pas être lancée (bouton grisé).

**Enregistrer** le formulaire pour poursuivre sa modification ultérieurement, ou cliquer sur **Veille à planifier** pour le valider définitivement.

<u>Attention</u> : Les champs obligatoires ne seront alors plus modifiables.

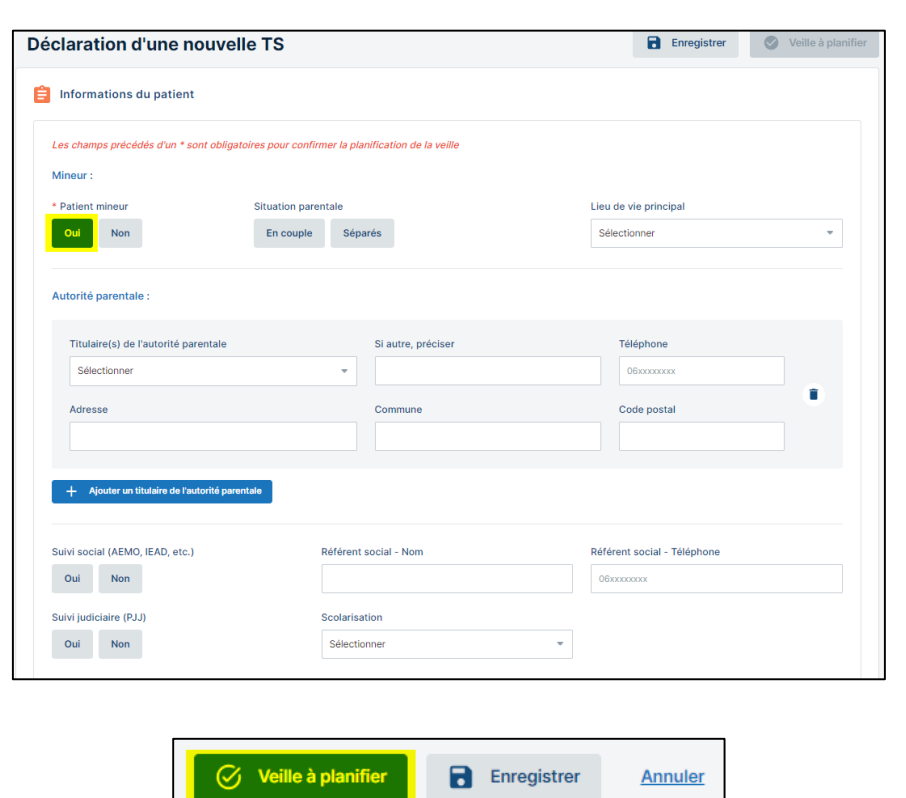

En cas de difficultés, n'hésitez pas à contacter l'assistance au 0805 950 555 ou l'équipe animation (eticss-animation@esante-bfc.fr). Le GRADeS BFC reste à votre disposition pour répondre à toutes vos questions, remarques et suggestions.

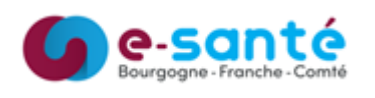

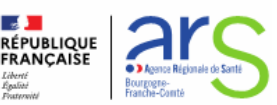

# **∦**VI6ILA∩S

Les informations saisies s'affichent sous forme de blocs.

Le formulaire reste modifiable <u>excepté l'âge du</u> <u>patient</u>,

la date de sortie d'hospitalisation, et l'accord d'inclusion dans le dispositif

<sup>2</sup> Les informations de la TS peuvent être masquées.

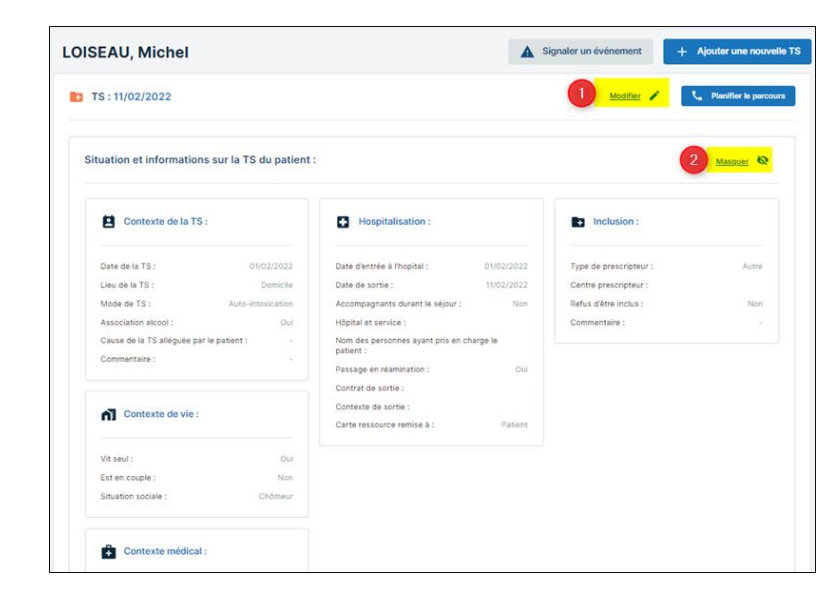

En cas de difficultés, n'hésitez pas à contacter l'assistance au 0805 950 555 ou l'équipe animation (eticss-animation@esante-bfc.fr). Le GRADeS BFC reste à votre disposition pour répondre à toutes vos questions, remarques et suggestions.

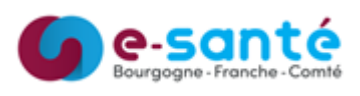

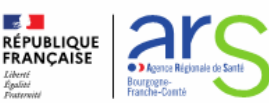